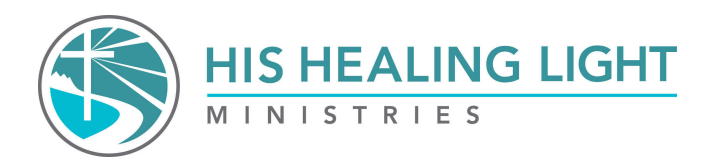

## Individual Lesson Streaming - Instructions

- 1. To start, go to hishealinglight.org
- 2. Select the class (HJ, FJ, RIJ, RWH) and then go to the streaming tab in the drop-down menu.

| https://www.hishealinglight.org |                                         |
|---------------------------------|-----------------------------------------|
| (                               | HIS HEALING LIGHT                       |
|                                 | HEALING JOURNEY FREEDOM JOURNEY RESTING |
|                                 | Streaming                               |
|                                 | Students                                |
| 1                               | HJ Locate a Class                       |
| Kunn                            | HJ Leaders WAN                          |
|                                 | The Healing Weekend                     |

3. Scroll down and click on the INDIVIDUAL LESSON ACCESS button. Find the lesson you want to watch, then click on "Sign Up" or "Renew."

INDIVIDUAL LESSON ACCES

WOMEN'S HEALING JOURNEY - INDIVIDUAL LESSON ACCESS

MEN'S HEALING JOURNEY - INDIVIDUAL LESSON ACCESS

- 4. If this is your first time using our streaming dashboard, you will be prompted to create an account. After your account is created, you will receive an activation email. Returning users log in.
- 5. Enter Payment Information:
- 6. The cost should be \$4.95
- 7. You can now access the lesson under your Streaming Dashboard. The Streaming Dashboard only shows when logged in.

\*\*\*This is for purchasing an individual lesson for the series you choose. \*\*\*